MUICT e-Payment System

31-03-2023

# MUICT e-Payment System QR Code Payment For ICT Program

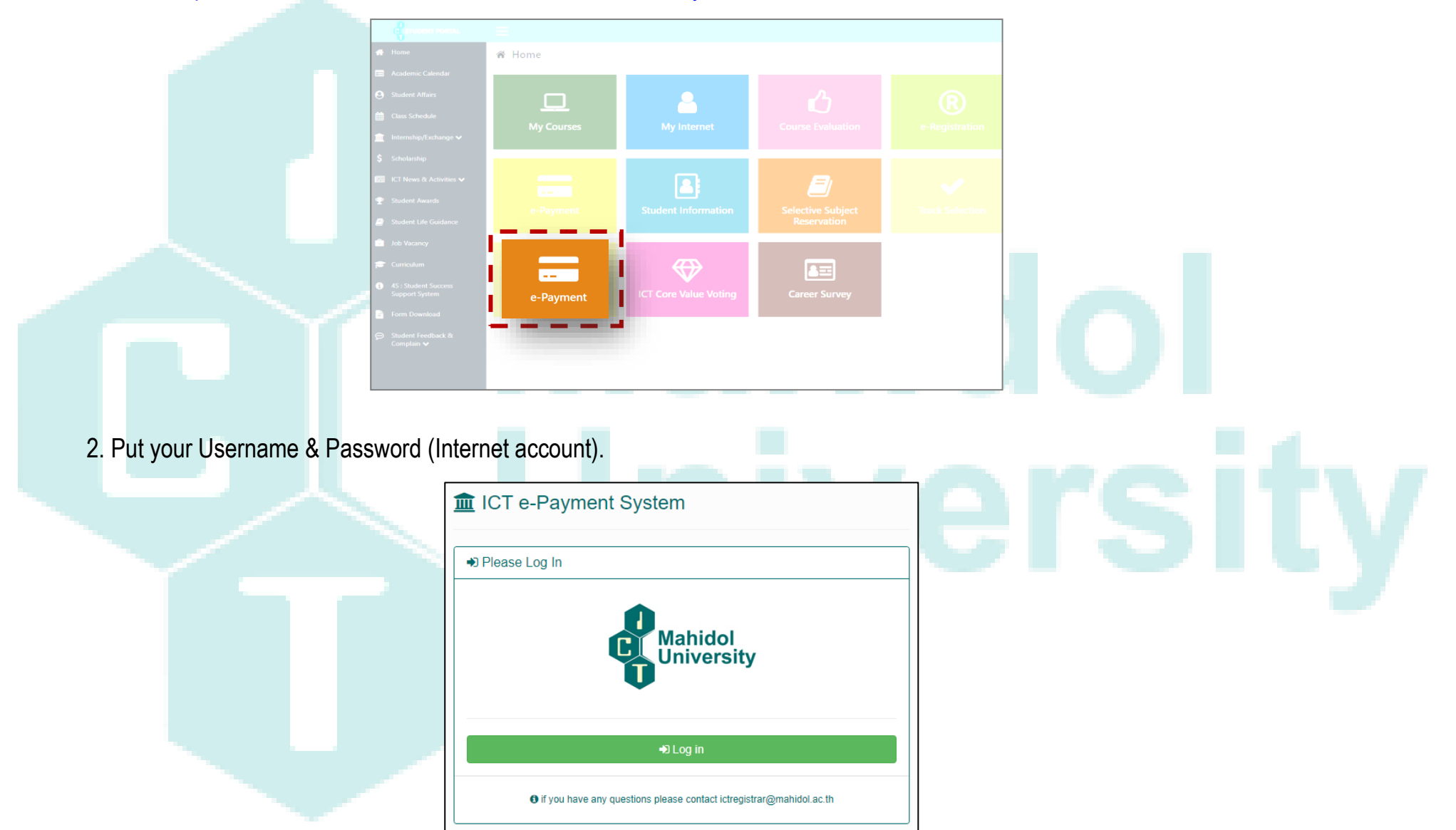

### 1. Go to <u>https://student.ict.mahidol.ac.th/</u> >> select menu "e-Payment"

# 3. Select semester for Registration and Click Q Detail

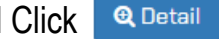

|          |                   | ID: 6488999          |                                                               |         |           |           |           |                 |  |  |
|----------|-------------------|----------------------|---------------------------------------------------------------|---------|-----------|-----------|-----------|-----------------|--|--|
| í        | â                 | Name : MISS ALIN     | Name: MISS ALIN KONSUAY                                       |         |           |           |           |                 |  |  |
|          |                   | Faculty : Faculty of | Faculty : Faculty of Information and Communication Technology |         |           |           |           |                 |  |  |
|          |                   | Major : -            |                                                               |         |           |           |           |                 |  |  |
| ۰        |                   | Class: 1             | Class: 1                                                      |         |           |           |           |                 |  |  |
|          |                   |                      |                                                               |         |           |           |           |                 |  |  |
|          |                   |                      |                                                               |         |           |           |           |                 |  |  |
| Registra | ation Transaction |                      |                                                               |         |           |           |           |                 |  |  |
| nester   | 3/2022 🗸          |                      |                                                               |         |           |           |           | Click Here      |  |  |
| lo.      | Invoice #         | Regist. Date         | R.Type*                                                       | # Subj. | Amount    | Paid Date | Receipt # |                 |  |  |
| 1.       | 999               | 02/02/2023           | N                                                             | 7       | 75,000.00 |           |           | <b>Q</b> Detail |  |  |
|          |                   |                      |                                                               |         |           |           |           |                 |  |  |

| Semester<br>3/2022 |                     | iemester<br>3/2022              | Invoice No.<br>999 |           |    |             |                |  |
|--------------------|---------------------|---------------------------------|--------------------|-----------|----|-------------|----------------|--|
| No.                | Subject Code        | Subject Name                    |                    | Credit    | R* | G*          | Repeat/Regrade |  |
| 1.                 | ITCS159             | SW LAB FOR BASIC SCI.PROB SOLV  |                    | 1 (0-1)   | N  | N           |                |  |
| 2.                 | ITCS222             | COM ORGANIZATION GARCHITECTURE  |                    | 3 (3-0)   | N  | N           |                |  |
| 3.                 | ITCS231             | DATA STRUCTBALGORITHM ANALYSIS  |                    | 3 (3-0)   | N  | N           |                |  |
| 4.                 | ITCS241             | DATABASE MANAGEMENT SYSTEMS     |                    | 3 (3-0)   | N  | N           |                |  |
| 5.                 | ITCS306             | NUMERICAL METHODS               |                    | 3 (3-0)   | N  | N           |                |  |
| 6.                 | ITID274             | BASIC ACCOUNTING                |                    | 3 (3-0)   | N  | N           |                |  |
| 7.                 | ITLG102             | TECHNICAL ENGLISH II            |                    | 2 [1-1]   | N  | N           |                |  |
|                    |                     |                                 | Total              | 18 (16-2) |    |             |                |  |
|                    | Type* = Registratio | n Status (N = Normal , A = Add) |                    |           |    |             |                |  |
| Invoi              | ce Slip             | Paid Date<br>-                  |                    |           |    | Receipt No. |                |  |
| Invoid             | ce Slip             | Paid Date<br>-<br>Fee N         | lame               |           |    | Receipt No. | Anount (Beht)  |  |

## 4. Verify your registration and the tuition fee again. Then Click Paid

5. If you are ready to complete the payment, click Generate QR Code \*\*\*(This is only valid within the prescribe duration)\*\*\*

Remarks: If QR Code duration is expired, you need to generate it again.

|   | Mahidol<br>Universit<br>5.<br>6. | y<br>ITCS306<br>ITID274       | NUMERICAL ME<br>BASIC ACCOUN          | ICT e-Payment System                                                                                                    |                                                                    |                                                                                     |                                   |
|---|----------------------------------|-------------------------------|---------------------------------------|----------------------------------------------------------------------------------------------------|--------------------------------------------------------------------|-------------------------------------------------------------------------------------|-----------------------------------|
| l | 7.                               | ITLG102                       | TECHNICAL EN                          | 😮 Confirm                                                                                                    | n Paymen                                                           | t ?                                                                                 |                                   |
|   | Note : R. T                      | ype* = Registration<br>e Slip | on Status (N = Norm                   | Invoice Amount : 7                                                                                                    | 5,000.00 Baht                                                      | Click Here                                                                          |                                   |
|   | No.<br>1.                        | Education fee                 | Pal<br>เมื่อก<br>ชำระ<br>หาก<br>สร้าง | d Date<br>กดสร้าง QR Code นักศึกษาจะต้อง<br>ะเงินภายในระยะเวลาที่กำหนด<br>QR Code หมดอายุ ให้นักศึกษากด<br>QR Code ใหม่ | When QR Co<br>must make<br>prescribed o<br>Please gene<br>expired. | ode is created, students<br>a payment within the<br>duration.<br>The other students | No.<br>Amount (Baht)<br>75,000.00 |
|   | <b>H</b> Bac                     | k                             |                                       |                                                                                                    |                                                                    |                                                                                     | 1 Paid                            |

#### MUICT e-Payment System

31-03-2023

6. Scan QR Code for making the payment.

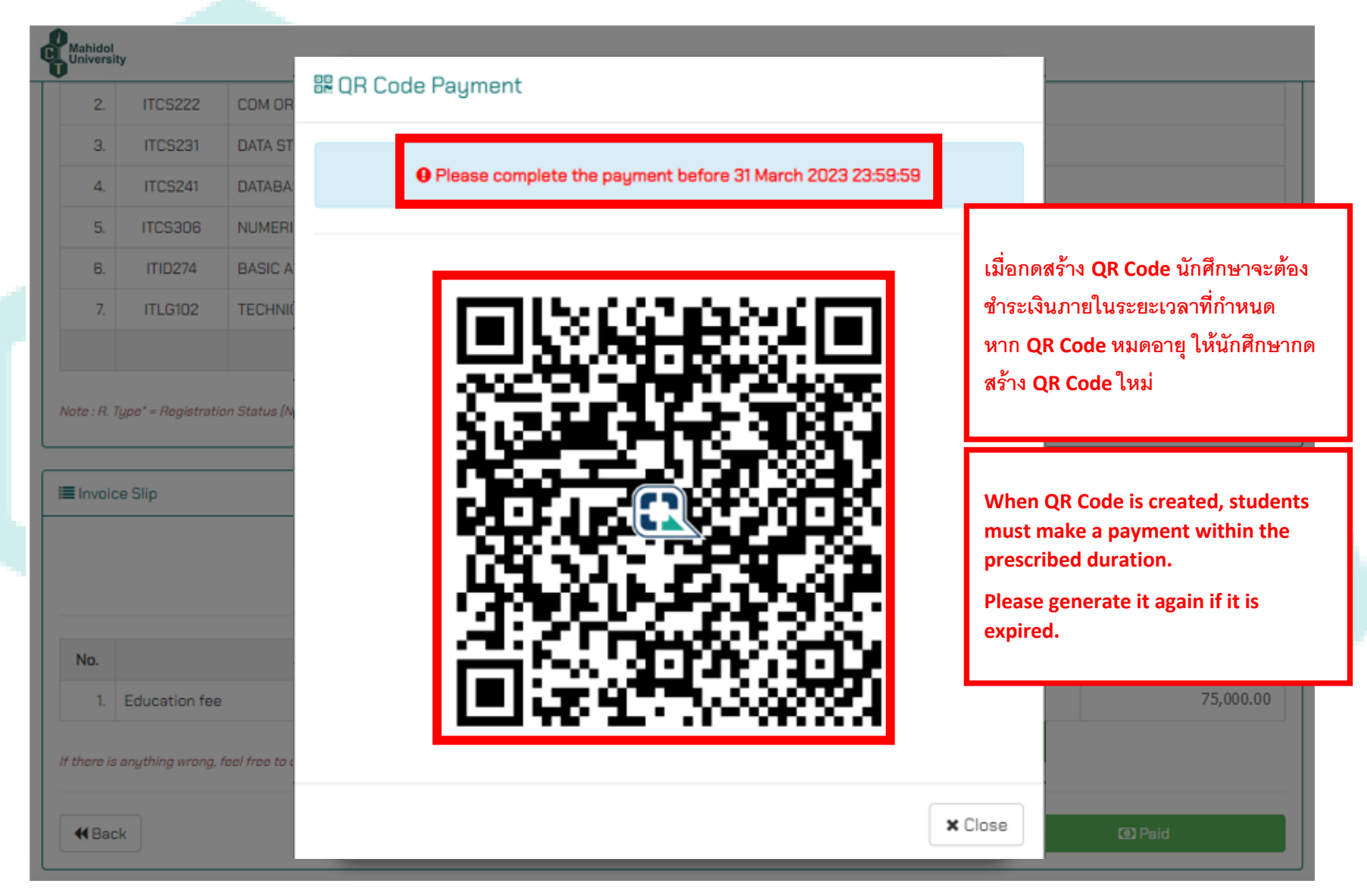

7. When the transaction is completed; the message will be shown as in the photo below.

|   | Mahida        | ol<br>sity       |              |                      |            |         |    |     |                |
|---|---------------|------------------|--------------|----------------------|------------|---------|----|-----|----------------|
|   | V             |                  |              | ICT e-Payment System |            |         |    |     |                |
|   | 🚛 Stu         | dent Information |              |                      |            |         |    |     |                |
|   |               |                  | ID           |                      |            |         |    | - 1 |                |
|   |               | Name             |              |                      |            |         |    |     |                |
|   |               |                  | Faculty      |                      |            |         |    | - 1 |                |
|   |               |                  | Major        | Payment Success      |            |         |    |     |                |
|   |               |                  | Class        | 5                    |            |         |    |     |                |
|   |               |                  |              |                      |            |         |    | ок  |                |
| ſ | <b>i≡</b> Sub | iect Slip        |              |                      |            |         |    |     |                |
|   |               | c                | omestor      |                      | Invoice No |         |    |     | Regist Date    |
| Ч |               | J                | 3/2022       |                      | 999        |         |    |     | 02/02/2023     |
|   |               |                  |              |                      |            |         |    |     |                |
| ٦ | No.           | Subject Code     |              | Subject Name         |            | Credit  | R. | G•  | Repeat/Regrade |
|   | 1.            | ITCS159          | SW LAB FOR B | ASIC SCI.PROB SOLV   |            | 1 (0-1) | N  | N   |                |
|   | 2.            | ITCS222          | COM ORGANIZA | TION BARCHITECTURE   |            | 3 (3-0) | N  | N   |                |
|   | 3.            | ITCS231          | DATA STRUCTS | ALGORITHM ANALYSIS   |            | 3 (3-0) | N  | N   |                |

8. If you need the payment receipt, you can print it out by yourself via the link: <u>https://student.ict.mahidol.ac.th/</u> >> select menu "e-Registration"